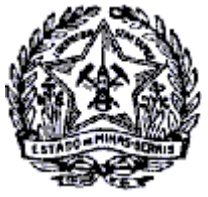

### **GOVERNO DO ESTADO DE MINAS GERAIS** SECRETARIA DE ESTADO DE FAZENDA SUPERINTENDÊNCIA DE ARRECADAÇÃO E INFORMAÇÕES FISCAIS

## Passo a Passo: Alteração de e-mail ou senha SIARE

#### Alteração de e-mail SIARE

Após login no SIARE, no menu superior "Home", selecione a opção "Identificação", em seguida "Alteração de e-mail":

| SEF                                                                   |                             |                 |                                         | Buscar Serviços |
|-----------------------------------------------------------------------|-----------------------------|-----------------|-----------------------------------------|-----------------|
| Home Aplicativos Controle de                                          | e Acesso Consulta Relatório |                 |                                         |                 |
| REFIS 2021 >                                                          | Serviços Solicitados        |                 |                                         |                 |
| Autorregularização >                                                  |                             |                 |                                         |                 |
| DAPI >                                                                | Serviços                    |                 | <b>0 Registro(s) &lt; 0 de 0 &gt;</b> 0 | Ir              |
| Cadastro CERM >                                                       | Protocolo                   | Tipo de Serviço | Data Início<br>Fase                     | _               |
| Documentos Eletrônicos<br>(NF-e / NFC-e / CT-e / CT-e ><br>OS / BP-e) | Pendências   Ocorrências    | _               |                                         |                 |
| CDFA >                                                                |                             |                 |                                         | _               |
| CDT >                                                                 |                             |                 |                                         |                 |
| DAMEF >                                                               |                             |                 |                                         |                 |
| Consulta de Contribuinte >                                            |                             |                 |                                         |                 |
| CT-e >                                                                |                             |                 |                                         |                 |
| Documento de Arrecadação >                                            |                             |                 |                                         |                 |
| e-PTA >                                                               |                             |                 |                                         |                 |
| Identificação >,                                                      | Alteração de E-mail         |                 |                                         |                 |
| Domicílio Tributário<br>Eletrônico (DT-e)                             | Alteração de Senha          |                 |                                         |                 |
| Inscrição Estadual                                                    |                             |                 |                                         |                 |

Informar novo e-mail desejado e clicar em confirmar:

| Siare                                                               |       |                                            |                    |  |   |
|---------------------------------------------------------------------|-------|--------------------------------------------|--------------------|--|---|
| Secretaria de Estado de Fazenda                                     |       |                                            | Buscar Serviços    |  | Q |
| Home Aplicativos Contro                                             | le de | Acesso Consulta Relatório                  |                    |  |   |
| REFIS 2021                                                          | >     | Alteração de email para o usuário externo? | <br>               |  |   |
| Autorregularização                                                  | >     | Dados Para Alteração de Email              |                    |  |   |
| DAPI                                                                | >     | Login:                                     |                    |  |   |
| Cadastro CERM                                                       | >     | Nome:                                      |                    |  |   |
| Documentos Eletrônicos<br>(NF-e / NFC-e / CT-e / CT-e<br>OS / BP-e) | в >   | Novo Email:                                | CONFIRMAR DESISTIR |  |   |
| CDFA                                                                | >     |                                            |                    |  |   |
| CDT                                                                 | >     |                                            |                    |  |   |
| DAMEF                                                               | >     |                                            |                    |  |   |
| Consulta de Contribuinte                                            | >     |                                            |                    |  |   |
| CT-e                                                                | >     |                                            |                    |  |   |
| Documento de Arrecadação                                            | >     |                                            |                    |  |   |
| e-PTA                                                               | >     |                                            |                    |  |   |
| Identificação                                                       | >     |                                            |                    |  |   |
| Domicílio Tributário<br>Eletrônico (DT-e)                           | >     |                                            |                    |  |   |
| Inscrição Estadual                                                  | >     |                                            |                    |  |   |
| Nota Fiscal Avulsa                                                  | >     |                                            |                    |  |   |
| NF-e                                                                | >     |                                            |                    |  |   |

**Observação:** Lembre-se de utilizar e-mail válido, pois esse será utilizado para envio de nova senha, quando solicitado.

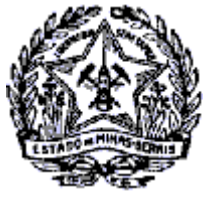

**GOVERNO DO ESTADO DE MINAS GERAIS** SECRETARIA DE ESTADO DE FAZENDA SUPERINTENDÊNCIA DE ARRECADAÇÃO E INFORMAÇÕES FISCAIS

# Passo a Passo: Alteração de e-mail ou senha SIARE

#### Alteração de senha de acesso ao SIARE:

Após login no SIARE, no menu superior "Home", selecione a opção "Identificação", em seguida "Alteração de senha":

| SEF                                                                   |                             |                 |                                   |    | Buscar Serviços |
|-----------------------------------------------------------------------|-----------------------------|-----------------|-----------------------------------|----|-----------------|
| ecertaria de Estado de Fazenda<br>Home Aplicativos Controle de        | e Acesso Consulta Relatório |                 |                                   |    |                 |
| REFIS 2021 >                                                          | Serviços Solicitados        |                 |                                   |    |                 |
| Autorregularização >                                                  |                             |                 |                                   |    |                 |
| DAPI >                                                                | Serviços                    |                 | <b>0</b> Registro(s) < 0 de 0 > 0 | Ir |                 |
| Cadastro CERM >                                                       | Protocolo                   | Tipo de Serviço | Data Início<br>Fase               |    |                 |
| Documentos Eletrônicos<br>(NF-e / NFC-e / CT-e / CT-e ><br>OS / BP-e) | Pendências   Ocorrências    | _               | _                                 |    |                 |
| CDFA >                                                                |                             |                 |                                   |    |                 |
| CDT >                                                                 |                             |                 |                                   |    |                 |
| DAMEF >                                                               |                             |                 |                                   |    |                 |
| Consulta de Contribuinte 💦 >                                          |                             |                 |                                   |    |                 |
| CT-e >                                                                |                             |                 |                                   |    |                 |
| Documento de Arrecadação >                                            |                             |                 |                                   |    |                 |
| e-PTA >                                                               |                             |                 |                                   |    |                 |
| Identificação > /                                                     | Alteração de E-mail         |                 |                                   |    |                 |
| Domicílio Tributário S<br>Eletrônico (DT-e)                           | Alteração de Senha          |                 |                                   |    |                 |
| Inscrição Estadual                                                    |                             |                 |                                   |    |                 |

Preencha os campos: Senha atual, Nova senha, Confirmação da Nova Senha e clique em confirmar:

| SEF                                                                |                               | Buscar Serviços    |                     |
|--------------------------------------------------------------------|-------------------------------|--------------------|---------------------|
| Home Aplicativos Controle de                                       | Acesso Consulta Relatório     |                    |                     |
| REFIS 2021 >                                                       | Alteração de Senha            |                    | <mark>&gt; 1</mark> |
| utorregularização >                                                | Dados Para Alteração de Senha |                    |                     |
| API >                                                              | Senha Atual:                  |                    |                     |
| adastro CERM >                                                     | Nova Senha:                   |                    |                     |
| ocumentos Eletrônicos<br>IF-e / NFC-e / CT-e / CT-e ><br>S / BP-e) | Confirmação da Nova Senha:    | CONFIRMAR DESISTIR |                     |
| FA >                                                               |                               |                    |                     |
| т >                                                                |                               |                    |                     |
| MEF                                                                |                               |                    |                     |
| nsulta de Contribuinte 🔷                                           |                               |                    |                     |
| e >                                                                |                               |                    |                     |
| cumento de Arrecadação >                                           |                               |                    |                     |
| TA >                                                               |                               |                    |                     |
| ntificação >                                                       |                               |                    |                     |
| micílio Tributário ><br>etrônico (DT-e)                            |                               |                    |                     |
| crição Estadual >                                                  |                               |                    |                     |
| ota Fiscal Avulsa >                                                |                               |                    |                     |

A nova senha será utilizada no seu próximo login de acesso.

Observação: O SIARE não retorna mensagem ou e-mail de confirmação da alteração.